### Creating an USCG Auxiliary Member Zone Password

www.cgaux.org

#### Auxiliary Website cgaux.org

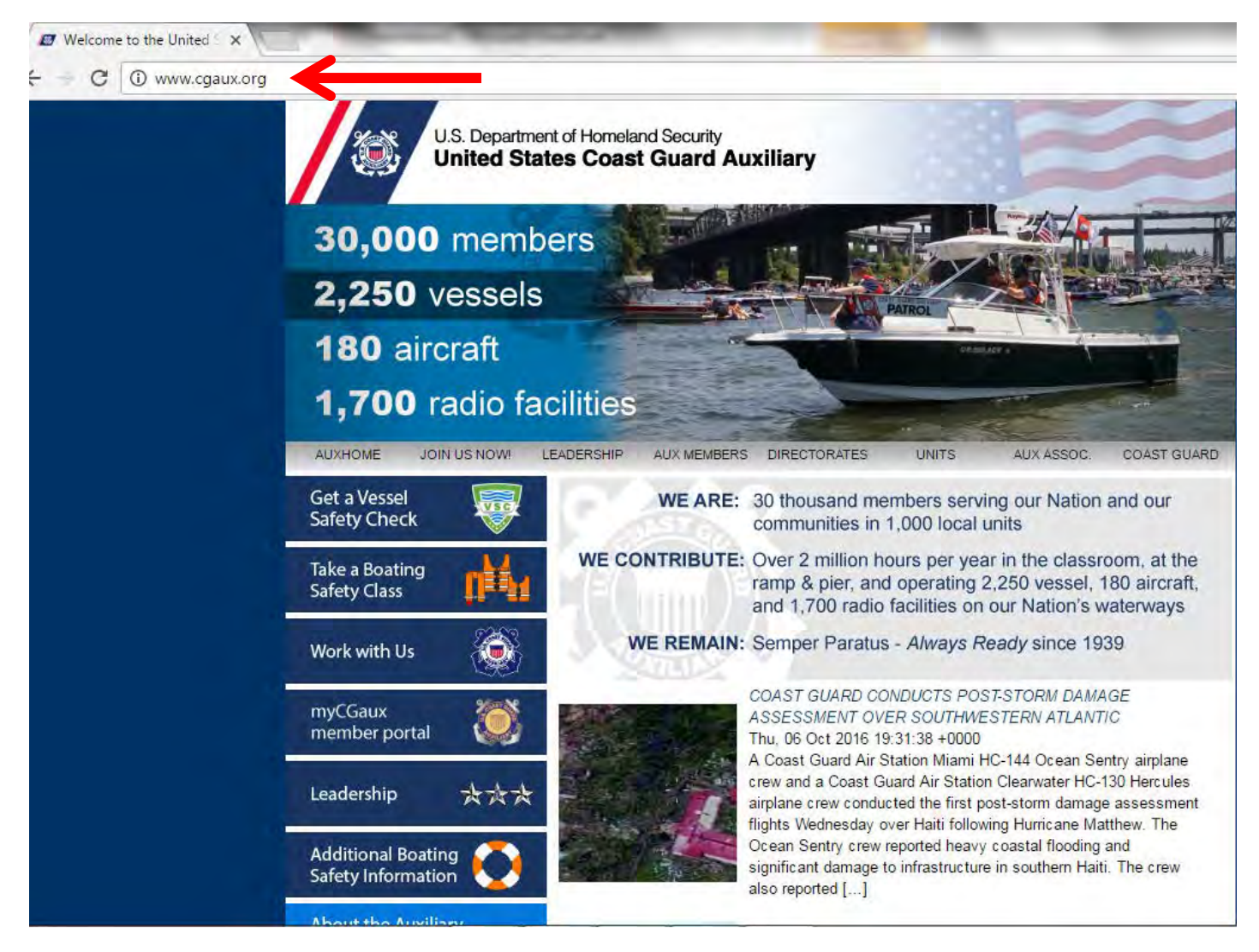

#### AUX MEMBERS LINK

#### Find and click on AUX MEMBERS link

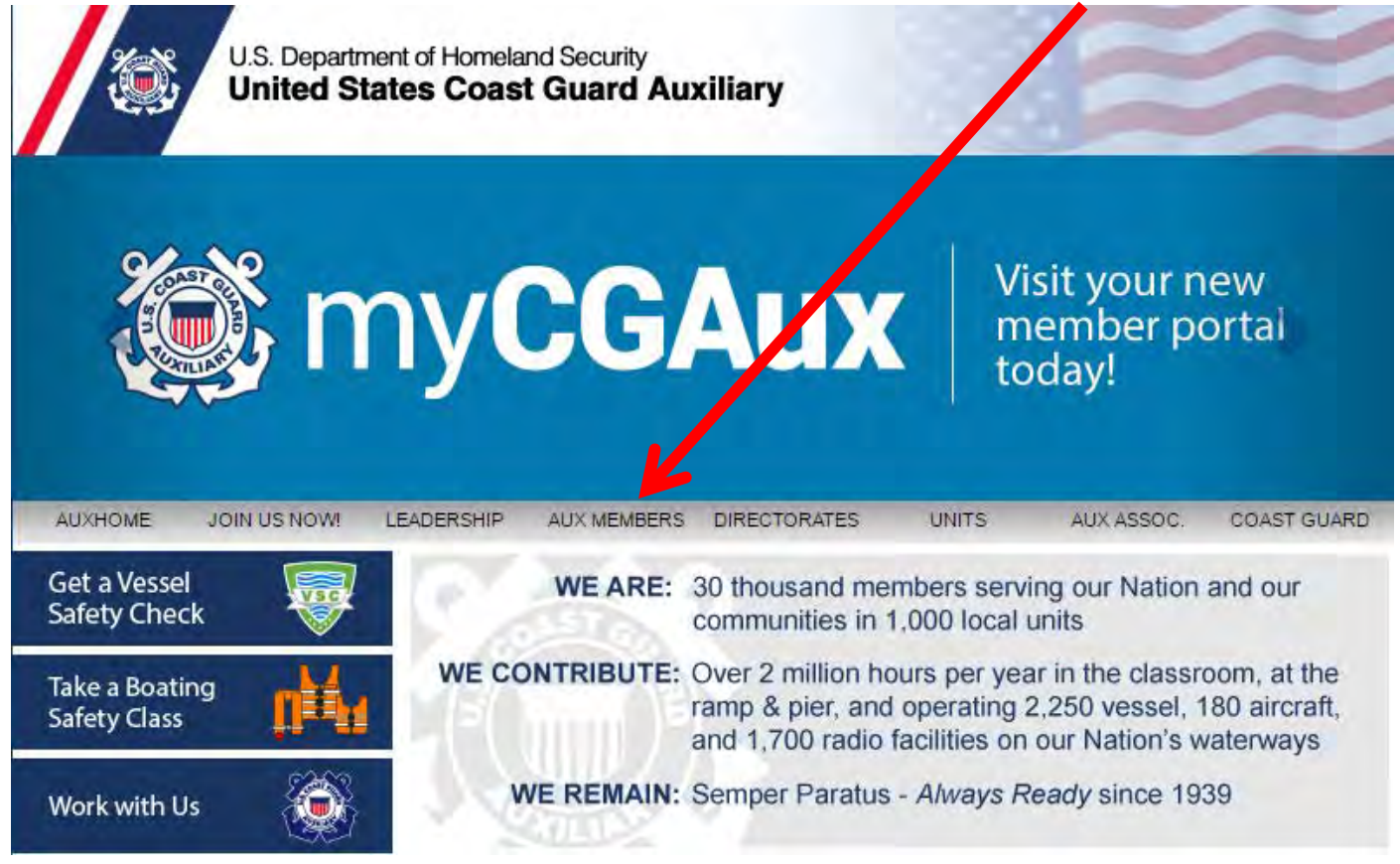

## **Auxiliary Directory Link**

#### Find and click on the Auxiliary Directory Link

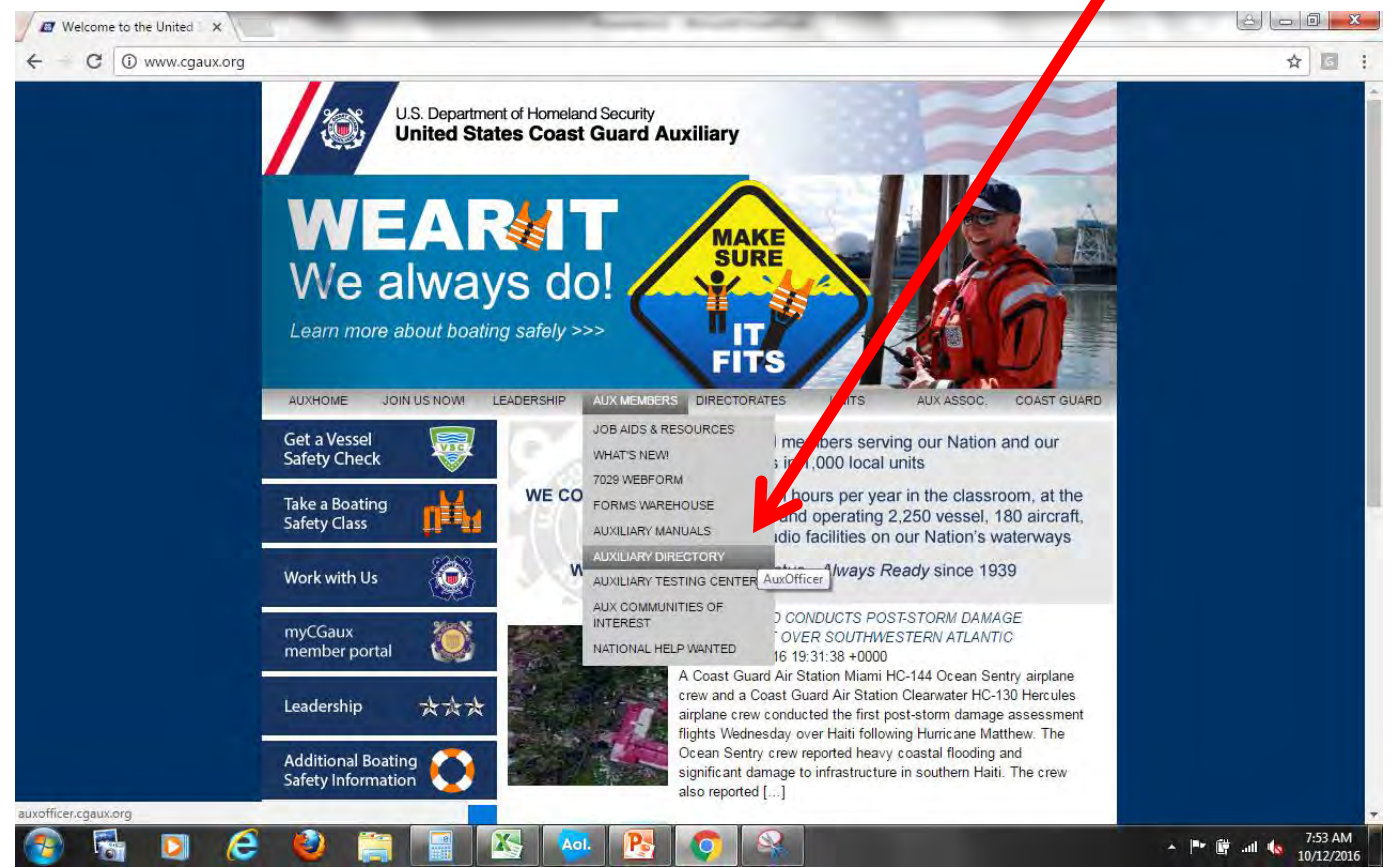

#### **Auxiliary Directory Page**

#### Click on Obtain or Change Password Link

| U.S. Du<br>Unite                                                                                                 | epartment of Homeland Security<br>d States Coast Guard Auxiliary                                                                                                  | AUXIT                                                                                                    |
|----------------------------------------------------------------------------------------------------|----------------------------------------------------------------------------------------------------|----------------------------------------------------------------------------------------------------|
|                                                                                                    | AuxDirectory/AuxOffi<br>Version II                                                                                                    | icer                                                                                                    |
| 4                                                                                                    | IF YOUR ACCESS TO THIS PROGRA                                                                                                    |                                                                                                    |
|                                                                                                    | Obtain or Change Passw                                                                                                    | vord                                                                                                    |
|                                                                                                    |                                                                                                    |                                                                                                    |
|                                                                                                    | Please Log In                                                                                                    |                                                                                                    |
|                                                                                                    | Auxiliary Member ID*                                                                                                    |                                                                                                    |
|                                                                                                    | Member Zone Password                                                                                                    |                                                                                                    |
|                                                                                                    | Log in to Auxiliary Director                                                                                                    | γ                                                                                                    |
|                                                                                                    | NOTICE:                                                                                                    |                                                                                                    |
| <ul> <li>(1) *Active duty and co</li> <li>(2) All information con</li> <li>(3) Lice is strictly limit</li> </ul> | ontractors use credentials provided to you at signup.<br>Italined in this program is covered by the provisions of<br>ad to listed members of Covert Guard Ecroses | of the Federal Privacy Act of 1974.                                                                                                    |
| (4) Commercial use o                                                                                             | f any information in, or based upon this program is s                                                                                                    | trictly prohibited. Violators will be prosecuted.                                                                                                    |
| (5) Please do not dist                                                                                           | ribute any files, and keep your password secure.                                                                                                    | and her and the second second s |
| (6) For problems with                                                                                            | this program, please contact the National Help Desk                                                                                                    | and submit a ticket that explains the problem.                                                                                                    |
| (7) Use of this service                                                                                          | indicates your acknowledgment of these provisions.                                                                                                    |                                                                                                    |
|                                                                                                    | 0                                                                                                    |                                                                                                    |

#### **Create Password**

#### Enter your Member Number and Password

| Create or Change                                                                                                 | e Autonary Member Zone Fassword                                                                                  |
|----------------------------------------------------------------------------------------------------|----------------------------------------------------------------------------------------------------|
| Auxiliary or USCG Employee ID                                                                                    | Contractors: please check this box                                                                               |
| Type New Password                                                                                                |                                                                                                    |
| Type New Password again                                                                                          |                                                                                                    |
| Type your Primary Email Address*                                                                                 |                                                                                                    |
|                                                                                                    | NOTICE                                                                                                    |
| · · · ·                                                                                                    | NOTICE.                                                                                                    |
| <ol> <li>Auxiliarists: You must use your primary va<br/>2) *Active Duty/Contractors: You must enter y</li> </ol> | ilio email address as entered in AuxData.                                                                        |
| <ol> <li>All information contained in this program is</li> </ol>                                                 | s covered by the provisions of the Federal Privacy Act of 1974.                                                  |
| 4) Use is strictly limited to listed members of                                                                  | Coast Guard Forces.                                                                                              |
| <ol> <li>Commercial use of any information in, or t<br/>resecuted</li> </ol>                                     | based upon this program is strictly prohibited. Violators will be                                                |
| <ol> <li>Please do not distribute any files, and kee</li> </ol>                                                  | p your password secure.                                                                                          |
| <ol> <li>For problems with this program, please co<br/>xplains the problem.</li> </ol>                           | ntact the National Help Desk at help.cgaux.org and submit a ticket that                                          |
|                                                                                                    | and the second second second second second second second second second second second second second second second |

### Add or Change Password

#### Enter information and click link to add or change

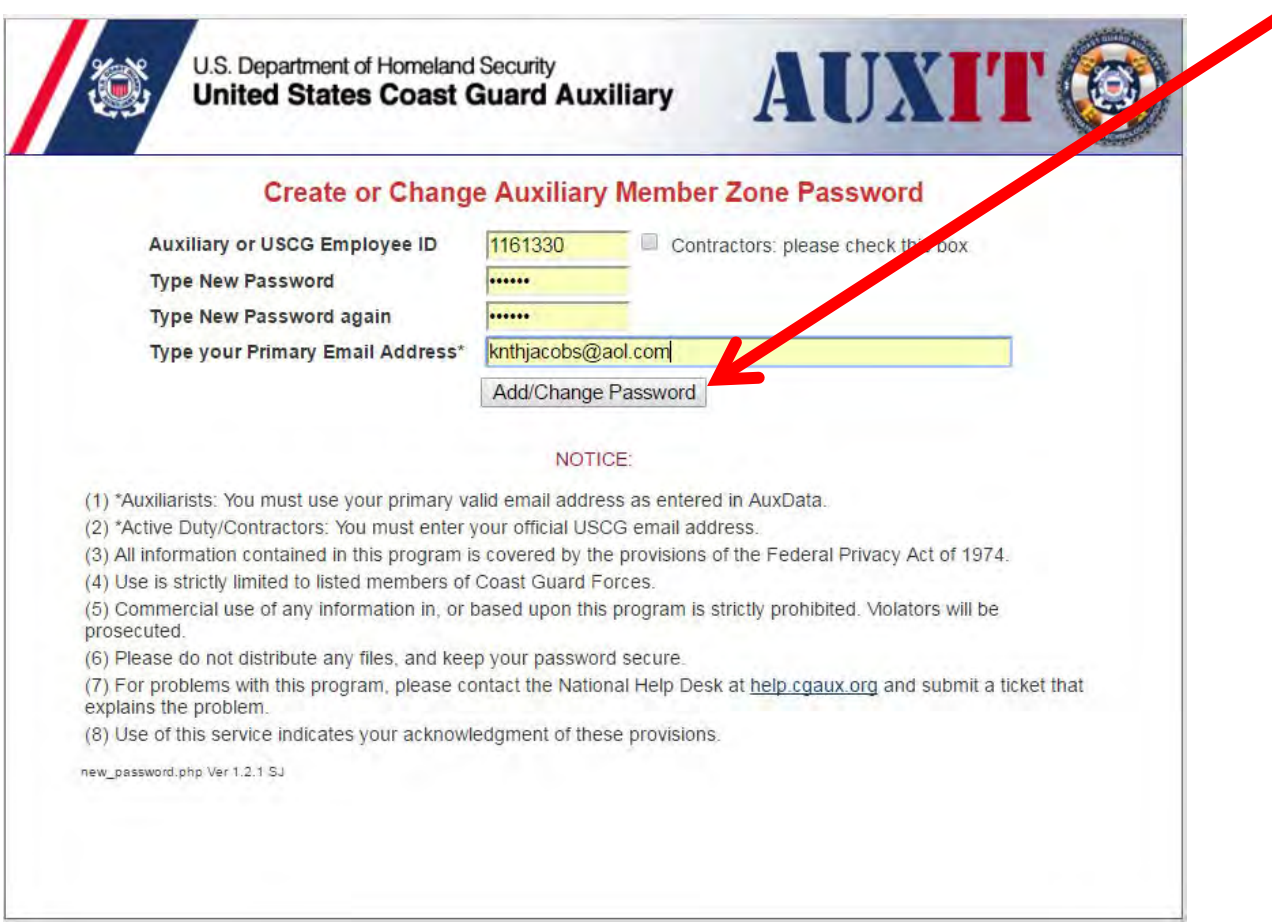

## Message to Verify After clicking on the link you will receive a message to verify your change

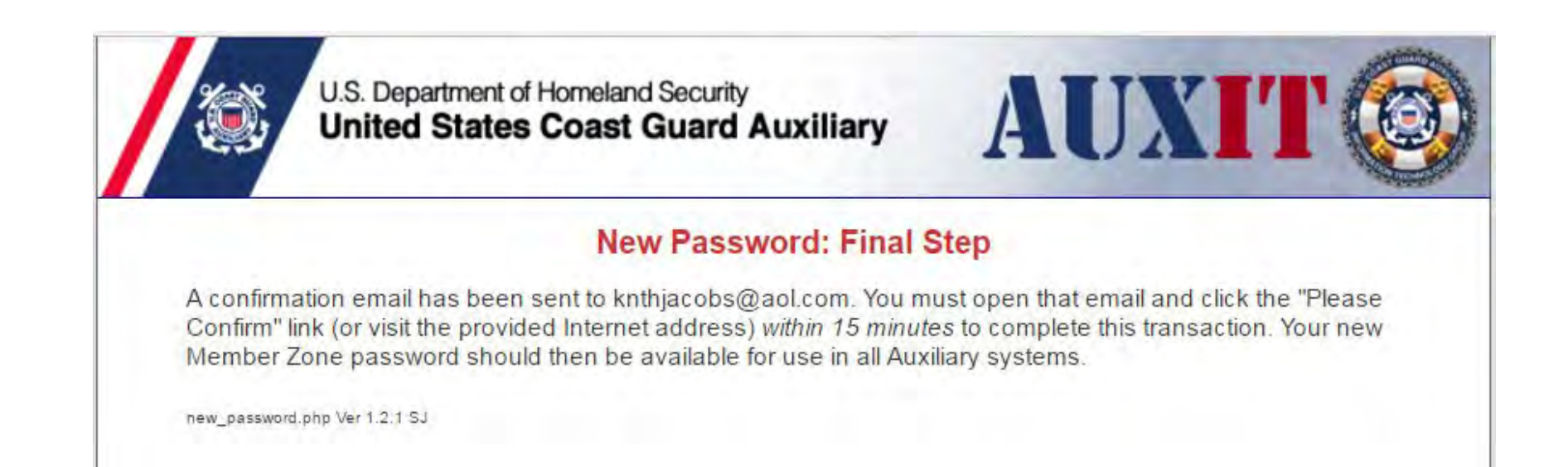

### Email Message

# The message will arrive in your email inbox, click the link to confirm

| Validation of Auxiliary Member Zone Password Add/Change Request: IMPORTANT!                                                                                                    |      |
|----------------------------------------------------------------------------------------------------|------|
| Reminder: AOL will never ask you for your password or billing information.                                                                                                    |      |
| Subject:       Validation of Auxi/ary Member Zone Password Add/Change Request: IMPORTANT!         Date:       10/12/2016 8:07:37 A.M. Eastern Daylight Time         From:       mail-robot@cqau.net.us         To:                                                                                                    |      |
|                                                                                                    |      |
| You have requested a new Member Zone password or a password change for Kenneth Jacobs as a memb<br>of the U.S. Crast Guard Auxiliary, employee ID 1161330. If this is incorrect, please discard this email.<br>If this is correct, you must click "Please Confirm" below. If no link appears, then you must paste the entire<br>address (JRL) below into your favorite browser and browse to that location, to complete this process. | er   |
| Please Confirm!                                                                                                    | =    |
| This link expires in 15 minutes, after which you will have to repeat the process.                                                                                                    |      |
| URL: https://auxofficer.cgaux.org/auxoff/activate/validate.php?<br>code=f8c1dbcdd1d0c0c8d7c4c8ded79d9c989e838282cf80d482d18d8c8fdd888e8a89f5f7f7a2f0f0f3a6fdfffeat                                                                                                    | 8fca |
| <                                                                                                    | •    |

#### **Password Set**

## You will receive a message indicating that the password has been set, try it out

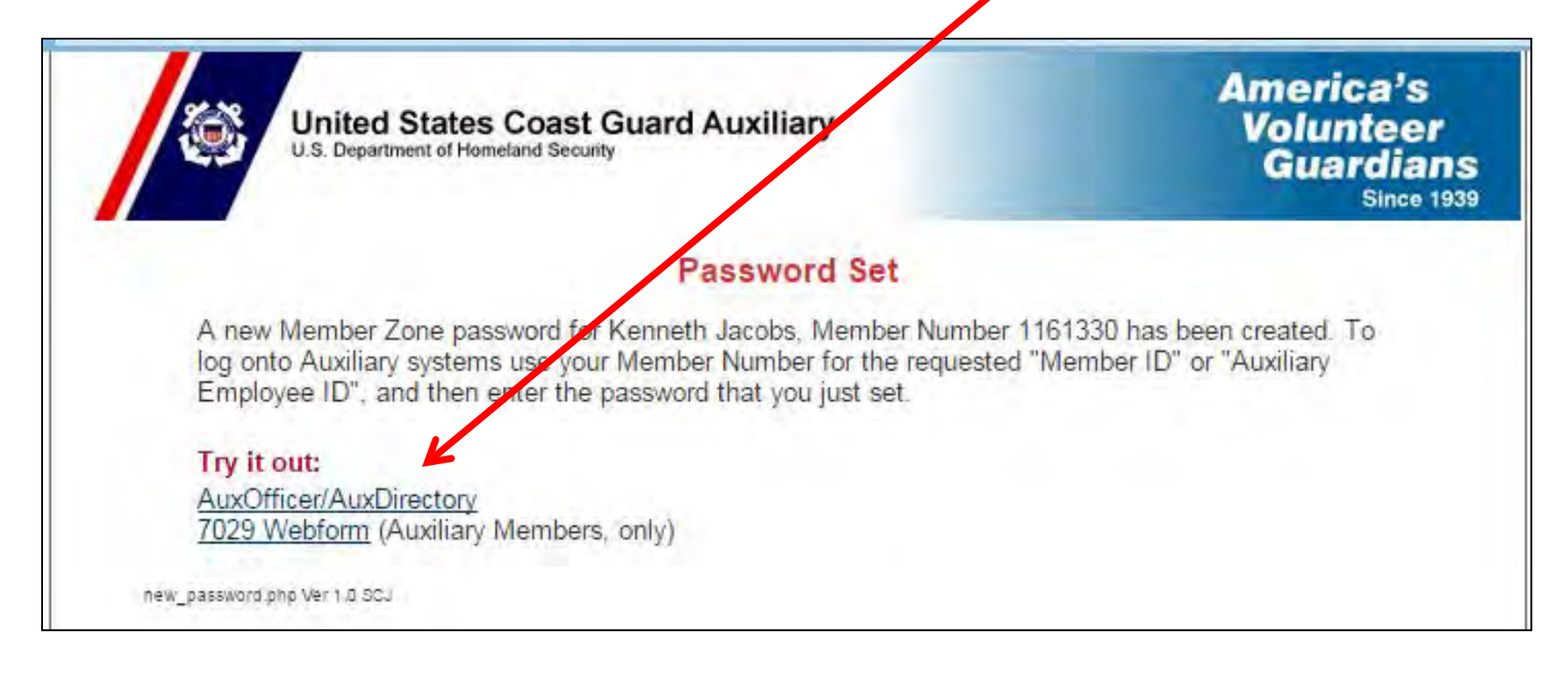

## Auxiliary Directory Log in

## You can now use your member number and password to log into the Auxiliary Directory

| United S                                                                                                    | tates Coast Guard Auxiliary                                                                                                    | AUXIL                                                                                                    |
|----------------------------------------------------------------------------------------------------|----------------------------------------------------------------------------------------------------|----------------------------------------------------------------------------------------------------|
|                                                                                                    | AuxDirectory/AuxOfficer                                                                                                    |                                                                                                    |
| IF Y                                                                                                    | OUR ACCESS TO THIS PROGRAM I<br>SIMPLY OBTAIN A NEW PASSWOR                                                                                                    | AS EXPIRED<br>D BELOW                                                                                    |
|                                                                                                    | Obtain or Change Password                                                                                                    |                                                                                                    |
|                                                                                                    | Please Log In                                                                                                    | K                                                                                                    |
|                                                                                                    | Auxiliary Member ID* 1161330<br>Member Zone Password                                                                                                    |                                                                                                    |
|                                                                                                    | Log in to Auxiliary Directory                                                                                                    |                                                                                                    |
|                                                                                                    | NOTICE:                                                                                                    |                                                                                                    |
| <ol> <li>*Active duty and contractor</li> <li>All information contained if</li> <li>Use is strictly limited to list</li> <li>Commercial use of any im</li> <li>Please do not distribute ar</li> <li>For problems with this prot</li> <li>Use of this service indicated</li> </ol> | ors use credentials provided to you at signup.<br>In this program is covered by the provisions of the Feder<br>sted members of Coast Guard Forces.<br>formation in, or based upon this program is strictly prohi<br>ny files, and keep your password secure.<br>bgram, please contact the <u>National Help Desk</u> and submittes<br>your acknowledgment of these provisions. | al Privacy Act of 1974.<br>bited. Violators will be prosecuted.<br>t a ticket that explains the problem. |
|                                                                                                    | Copyright (c) 2016                                                                                                    |                                                                                                    |

#### 7029 Form Access

The 7029 Form Access site requires the use of the member zone password to gain access:

| 3                                                                | United S<br>U.S. Departme               | tates Coas<br>Int of Homeland Sec                                                                                                    | t Guard Auxilia                                                                      | iry                                                                                   |                                                                                  | 7029<br>WEBFORM                                                            |
|------------------------------------------------------------------|-----------------------------------------|----------------------------------------------------------------------------------------------------|--------------------------------------------------------------------------------------|---------------------------------------------------------------------------------------|----------------------------------------------------------------------------------|----------------------------------------------------------------------------|
| WEBFORMS H                                                       | OME NEWS & NOTES                        | Q&A                                                                                                    | GET PASSWORD                                                                         | FORM ACCESS                                                                           | MY WEBFORMS                                                                      | CREDITS ABOUT ITE                                                          |
| Member ID:<br>Password:                                          | 1161330                                 |                                                                                                    | Web<br>Please                                                                        | form 7029<br>log in at the le                                                         | Instruction:<br>aft to access for                                                | 5<br>n!                                                                    |
| Wednesday, O                                                     | ctober 12, 2016<br>USCGAUX<br>/ED FORMS | <ul> <li>Select "7029</li> <li>If there is mo<br/>latest improv</li> </ul>                                                                                                    | Access<br>- Version x.x" from the<br>pre than one available<br>rements and fixes, or | ing the Webfor<br>the menu at the left<br>e version of the for<br>an earlier one if a | m 7029 From Her<br>This opens your perm, choose the high<br>later form has a pro | re<br>ersonal dashboard.<br>er-numbered one for the<br>oblem known to you. |
| <ul> <li>7029 Form Access</li> <li>7029 - Version 1.1</li> </ul> |                                         | On the Webform 7029 Personal Dashboard <ul> <li>NEW button: opens a NEW form. You may have several "active" forms at once;</li> <li>OPEN button: click the radio button next to an exiting form, then click OPEN to open form. If the</li> </ul> |                                                                                      |                                                                                       |                                                                                  |                                                                            |

## National Testing Site The National Testing site

|       | nited States Coast Guard Auxiliary       | America's<br>Volunteer<br>Guardians |
|-------|------------------------------------------|-------------------------------------|
|       | Welcome to                               | - Construction of Construction      |
| 7     | The National Testing Cer                 | nter v1.2                           |
| Click | Here For Proctor Instructions            |                                     |
| 26.18 | Access to this site is through member ID | anh:                                |
|       | Access to this site is through member in | voniy:                              |
|       | eDirectory Login                         |                                     |
|       | ID:                                      |                                     |
|       | Password:                                |                                     |
|       | Jumin                                    |                                     |

### **Mandated Training Information**

#### Mandated Training Information Updates

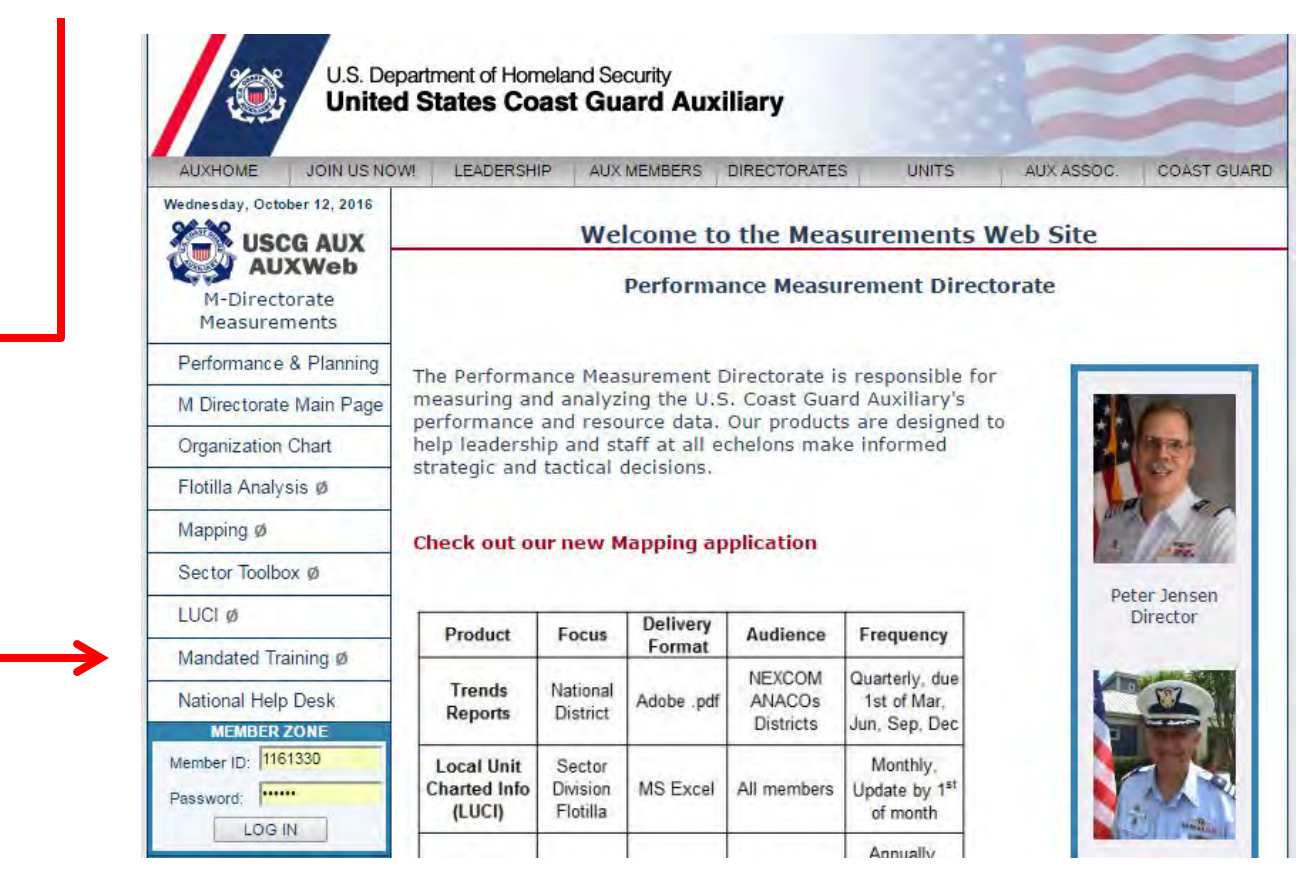

#### **Additional Sites**

Your member number and member zone password will work for access into any USCG Auxiliary site which requires a password.

U.S. Coast Guard sites, such as AUXLMS, require the creation of a separate login information.

For additional information please contact your member training officer, FSO-MT